# 特定区域届出の要否の判定方法

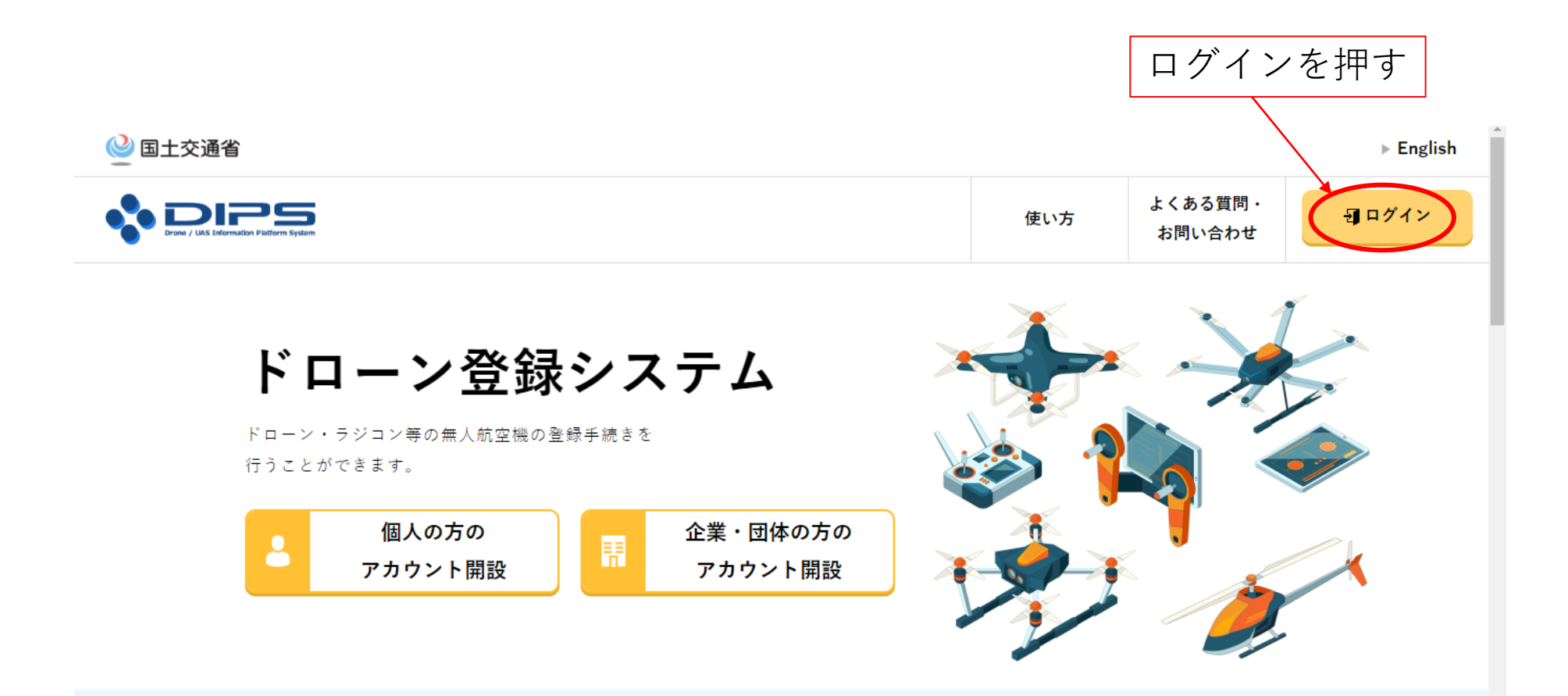

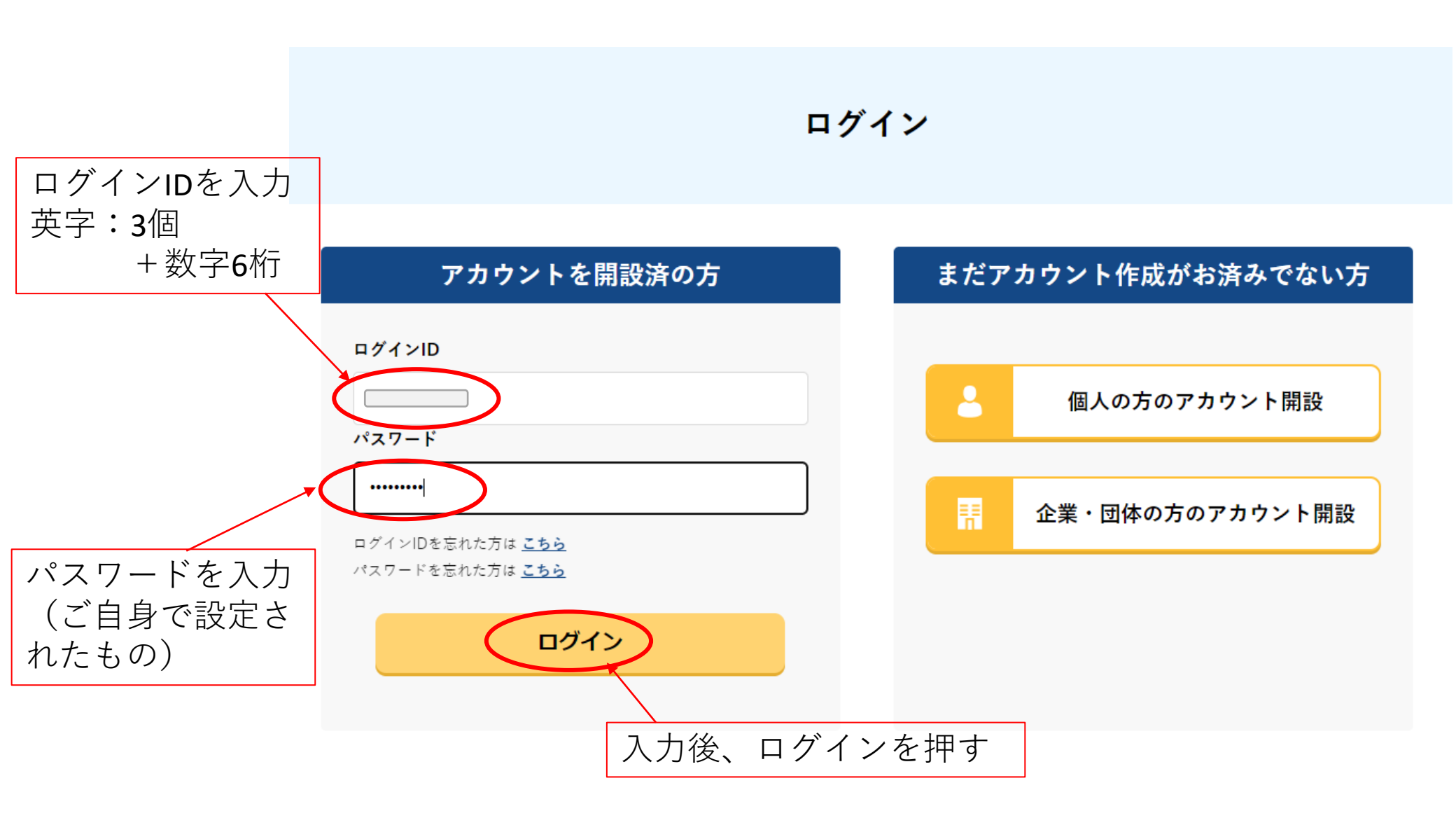

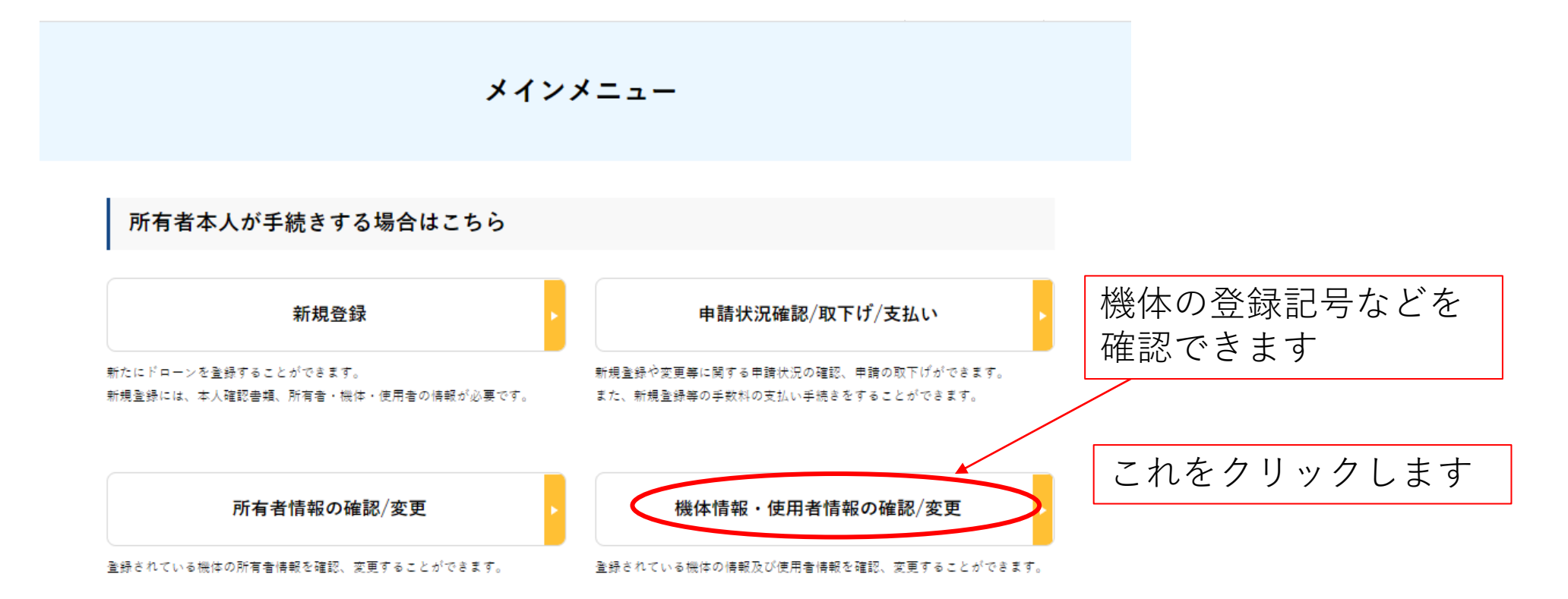

### この一覧表にて、登録記号や所有者の確認ができます。 大会の受付時に提示してください。

### 機体と使用者情報の確認/変更

登録した機体の情報の確認、機体情報と使用者情報の変更を行うことができます。 機体の情報、使用者情報を変更する場合は、変更する機体を選択した上で、「機体・使用者情報の変更」ポタンを押してください。

| 登録記号 🕕 | 製造者名 🕕 | 型式名 🕕 | 使用者氏名 🕦 |
|--------|--------|-------|---------|
|        |        |       |         |
|        |        |       |         |
|        |        | 検索    |         |

## 登録されている機体の一覧表が出てきます

全てを選択

| 登録記号             | 製造者名                        | 型式名                       | 使用者氏名 | 最終更新日      | 有効期間終<br>了日 |    |
|------------------|-----------------------------|---------------------------|-------|------------|-------------|----|
| JU1226<br>xxxxxx | 日本模型航空連盟<br>規定による機体仕<br>様限界 | 福知山鬼の里<br>ラジコンクラ<br>ブ 京都府 | 関西太郎  | 2022/02/28 | 2025/06/19  | 詳細 |
| JU1226<br>zzzzz  | 日本模型航空連盟<br>規定による機体仕<br>様限界 | 福知山鬼の里<br>ラジコンクラ<br>ブ 京都府 | 関西太郎  | 2022/03/22 | 2025/06/19  | ¥細 |
|                  |                             |                           |       |            |             |    |
|                  |                             |                           |       |            |             |    |

#### 登録情報詳細

#### 所有者、機体、使用者の各種登録情報の確認を行えます。

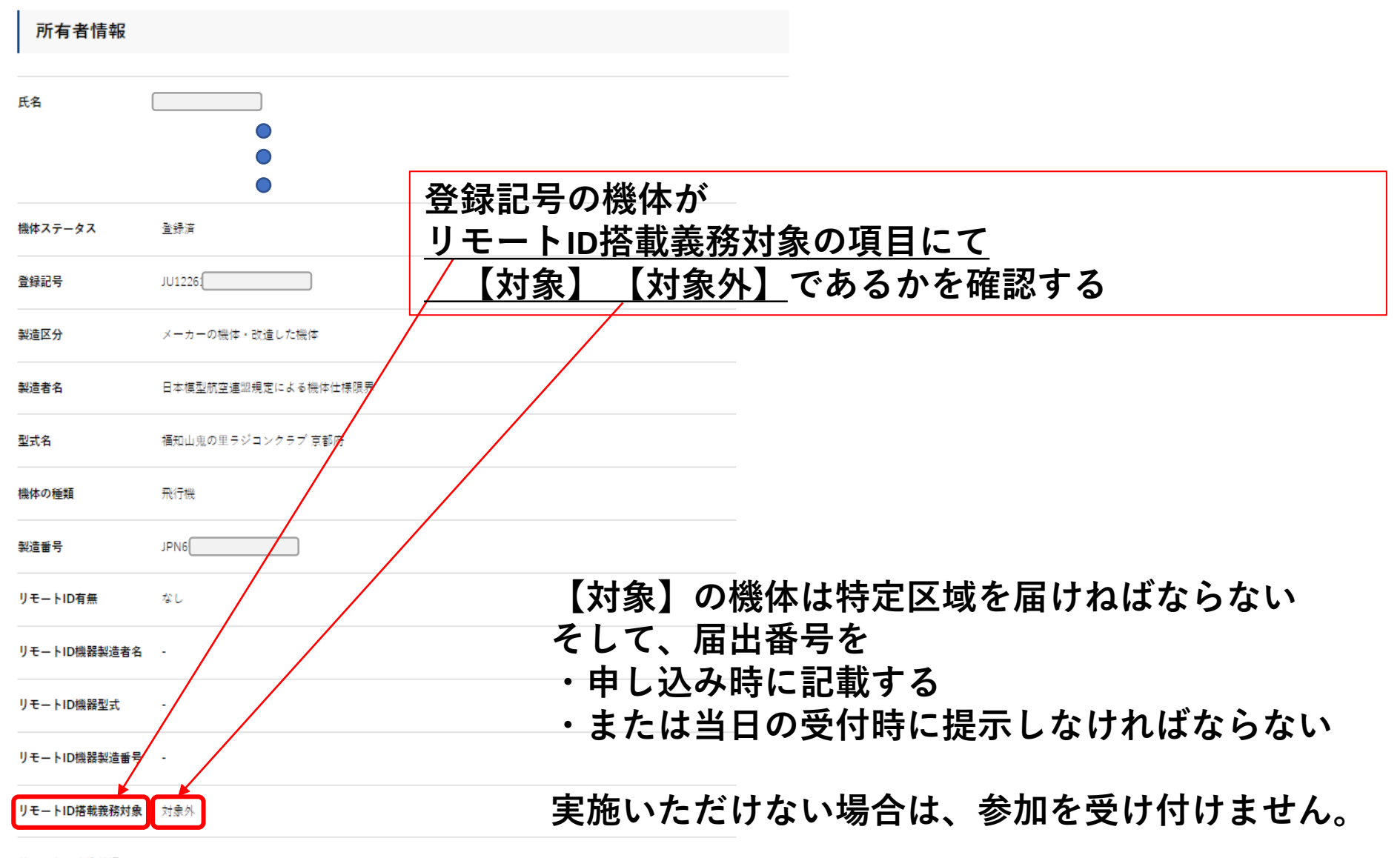

リモートID書込状況